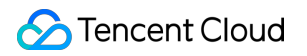

# Elastic Network Interface Best Practice Product Documentation

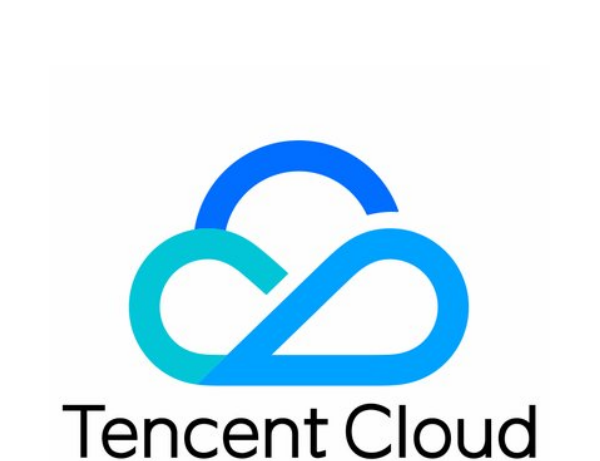

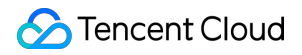

#### Copyright Notice

©2013-2024 Tencent Cloud. All rights reserved.

Copyright in this document is exclusively owned by Tencent Cloud. You must not reproduce, modify, copy or distribute in any way, in whole or in part, the contents of this document without Tencent Cloud's the prior written consent.

Trademark Notice

#### STencent Cloud

All trademarks associated with Tencent Cloud and its services are owned by Tencent Cloud Computing (Beijing) Company Limited and its affiliated companies. Trademarks of third parties referred to in this document are owned by their respective proprietors.

#### Service Statement

This document is intended to provide users with general information about Tencent Cloud's products and services only and does not form part of Tencent Cloud's terms and conditions. Tencent Cloud's products or services are subject to change. Specific products and services and the standards applicable to them are exclusively provided for in Tencent Cloud's applicable terms and conditions.

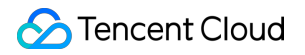

## Contents

**Best Practice** 

Creating Flow Logs for ENIs

## Best Practice Creating Flow Logs for ENIs

Last updated : 2024-01-11 16:04:31

Flow Logs provides a full-time, full-flow and non-intrusive traffic collection service. It enables you to store and analyze the collected network traffic in real time for troubleshooting, compliance auditing, architecture optimization, and security detection.

You can create a flow log for an ENI to collect the inbound/outbound traffic. The collected traffic will be stored and analyzed in Tenceng Cloud CLS. This document describes how to create a flow log for an ENI.

## Prerequisites

The CVM to which the ENI is bound is supported by Flow Logs. See Supported List. You have granted permissions to FL to access CLS. You have created a log topic. See Creating a Log Topic.

## Sample Case

CVM A (10.16.0.22) and CVM B (10.16.0.40) reside in the same VPC. After you log in to the CVM A and run the ping command to the CVM B, the ENIs on both CVMs will be triggered to generate traffic. If a flow log is created for the ENI on CVM A, the flow log also records the traffic.

| [root 0.00, 0.22] gontog $= 1.4$ ming 10 16 0 40 |         |        |               |              |        |    |  |
|--------------------------------------------------|---------|--------|---------------|--------------|--------|----|--|
| L L C                                            | OOL WM- | -0-22- | -centos -j# j | ping 10.10.0 |        |    |  |
| PING 10.16.0.40 (10.16.0.40) 56(84) bytes of d   |         |        |               |              |        |    |  |
| 64                                               | bytes   | from   | 10.16.0.40:   | icmp_seq=1   | ttl=64 | ti |  |
| 64                                               | bytes   | from   | 10.16.0.40:   | icmp_seq=2   | ttl=64 | ti |  |
| 64                                               | bytes   | from   | 10.16.0.40:   | icmp_seq=3   | ttl=64 | ti |  |
| 64                                               | bytes   | from   | 10.16.0.40:   | icmp_seq=4   | ttl=64 | ti |  |
| 64                                               | bytes   | from   | 10.16.0.40:   | icmp_seq=5   | ttl=64 | ti |  |
| 64                                               | bytes   | from   | 10.16.0.40:   | icmp_seq=6   | ttl=64 | ti |  |
| 64                                               | bytes   | from   | 10.16.0.40:   | icmp_seq=7   | ttl=64 | ti |  |
| 64                                               | bytes   | from   | 10.16.0.40:   | icmp_seq=8   | ttl=64 | ti |  |
| 64                                               | bytes   | from   | 10.16.0.40:   | icmp_seq=9   | ttl=64 | ti |  |

## Directions

1. Log in to the VPC console and select Flow Logs > Log List in the left sidebar.

2. In the upper-left corner of the **Flow Logs** page, choose the target region. Click **+ New** and complete the configuration.

| Field            | Description                                                                                                    |  |  |  |  |
|------------------|----------------------------------------------------------------------------------------------------|--|--|--|--|
| Name             | The name of the flow log.                                                                                                    |  |  |  |  |
| Collection range | This specifies the collection range of the flow log. Select "ENI" in this example.                                                                                               |  |  |  |  |
| VPC              | The VPC where the ENI resides. Select the VPC of CVM A in this example.                                                                                                    |  |  |  |  |
| Subnet           | The subnet where the ENI resides. Select the subnet of CVM A in this example.                                                                                                    |  |  |  |  |
| Collection type  | This specifies the type of traffic to be collected by the flow log: All traffic, or the traffic rejected or accepted by security groups or ACL. Select "Accept" in this example. |  |  |  |  |
| Logset           | This specifies the storage location in CLS for the flow log. Please select an existing logset.<br>You can also click Create to add a logset in the CLS console.                  |  |  |  |  |
| Log topic        | This specifies the minimum dimension of log storage, which is used to distinguish log types, such as Accept log. You can go to the CLS console to add a log topic.               |  |  |  |  |
| Tag key          | (Optional) It is used for locating and managing flow logs. You can create a tag key or select an existing one.                                                                   |  |  |  |  |
| Tag value        | (Optional) You can create a tag value, select an existing one, or just leave it empty.                                                                                           |  |  |  |  |

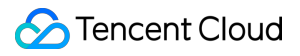

3. Click OK.

#### Note:

For the first creation of a flow log, it takes about 10 minutes before you can see he logs in the CLS console. The Flow Logs service is free of charge, but you need to pay for the data stored in CLS.

## **Result Validation**

After 10 minutes, locate the flow log you've created on the **Flow logs** page and click **View** in the **Operation** column to access the **Search and analysis** page. Select a time range and search for the IP of the CVM B.